## CCC<sup>®</sup> Scorecard - MSO Manager Scorecard

#### Introduction The CCC<sup>®</sup> Scorecard is designed to bring transparency to the Mulit-Shop Operator (MSO) participating in a Direct Repair Program (DRP). CCC Scorecard contains insights that enable MSO managers to better manage DRP relationships.

This job aid provides guidance on how you can utilize the CCC Scorecard to manage an MSO's performance within a DRP. The CCC Scorecard consists of different views (scorecards) for you to view data. You can identify individual shops and carriers based on their performance levels, location, gain insights into their performance, and take action.

MSO Manager is specifically designed for the Manager of an MSO who is responsible for the performance of the repair facilities in the MSO they operate.

#### Access Scorecard Dashboards

| Step | Action                                            |    |                     |
|------|---------------------------------------------------|----|---------------------|
| 1    | From within CCC Estimating, select the menu icon, | Co | CC ONE              |
|      |                                                   | ≡  | New - View -        |
|      |                                                   | R  | Quick Start         |
|      |                                                   | &  | My Work             |
|      |                                                   | Q  | Customer Experience |
|      |                                                   | S  | Central Review      |
|      |                                                   | S  | DRP Scorecard 7     |
|      |                                                   | ай | Indicators 7        |
|      |                                                   | x  | Express Repair Link |

Continued on next page

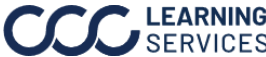

### **Access Scorecard**

Dashboards, continued

| Step |                                                                                                    | Action                                                                                                    |
|------|----------------------------------------------------------------------------------------------------|----------------------------------------------------------------------------------------------------|
| 2    | The <b>MSO Manager</b><br><b>Scorecard</b> opens in a<br>web browser, click on the<br>MSO Manager Scorecard                                                                                                    | CCC ONE Scorecard ☆ ① …<br><sub>Owner</sub> APD Administrator<br>New ▼ Select All                                                                                                    |
|      |                                                                                                    | Image: Scorecard       Image: Scorecard         Image: Scorecard       Image: Scorecard                                                                                                    |
|      | <ul> <li>Select one of the 3 sheets</li> <li>What's New provides hid<br/>document explaining so</li> <li>Manager View will provide<br/>different attributes.</li> <li>Period Summary will pro-<br/>location information for</li> </ul> | s:<br>gh level overview of the design with a link to a<br>me data changes in the new scorecard.<br>de the ability to look at all shops performance by<br>ovide a crosstab of all scores with hierarchy and<br>exporting functionality. |
|      | Explore / MSO Manager Scon III MSO Ma Owner Owner Edit Workbook Owner Edit Workbook Weres a Data Source                                                                                                    | seard Q. Search for views, metrics, workbooks, and more Q. A. To<br>nager Scorecard A. O<br>Modified<br>s 1 Connected Metrics 0 Custom Views 0 Subscriptions 0                                                                         |
|      | Shared with Me     Select All     C     Recommendations     Collections     Collections     Collections                                                                                                    | Sort By: Sheet (first-last) + • III •<br>Sort By: Sheet (first-last) + • III •<br>Correct Period (12)/(202-3/31/2023)<br>Correct Period (12)/(202-3/31/2023)                                                                           |
|      | Whats New                                                                                                    | 숬 ··· Manager View ☆ ··· Period Summary 슜 ···                                                                                                    |

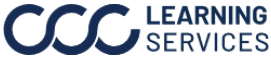

#### **Dashboard Filters**

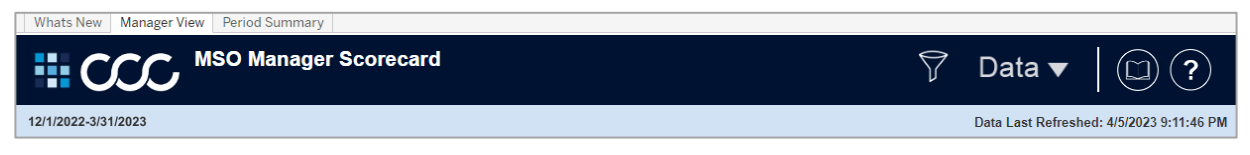

- Select the **Book** icon to view the glossary.
- Select the **Question Mark** icon to enable a help overlay for dashboard tips.
- Shows the Current Period and the latest Data Last Refreshed date.

Select one or multiple of the following repair facility filter options then click **Apply**.

#### Data:

- **Shop Name**: Select the shop name you would like to view from the dropdown.
- **Shop State**: Select the shop state you would like to view from the dropdown.
- **Shop CBSA**: Select the shop CBSA you would like to view from the dropdown.
- **MSO Name**: Select the MSO name you would like to view from the dropdown.
- **Region**: Select the Region you would like to view from the dropdown.

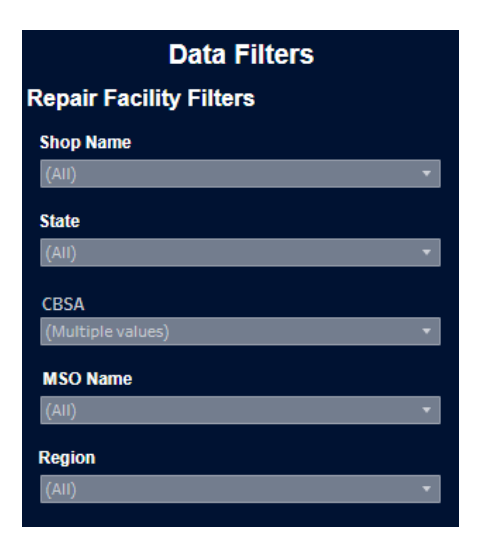

### **Detail Table:**

- Breakout: Select a detail category from the dashboard to view by Level, Shop Name, MSO, Region, State, or CBSA.
- Filters: Lists the filters according to the configured hierarchy levels.

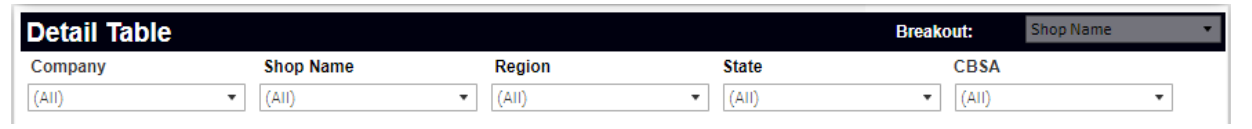

| Continued | on  | next  | naae | ç |
|-----------|-----|-------|------|---|
| oontinucu | 011 | IICAL | puge | ^ |

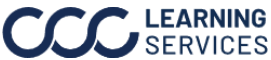

## **Dashboard Navigation**

| Step |                                                                                                    | Action                                                                                                    |                                                                               |
|------|----------------------------------------------------------------------------------------------------|----------------------------------------------------------------------------------------------------|-------------------------------------------------------------------------------|
| 1    | Hover over a value and a tooltip<br>will display showing the prior vs<br>current period values for each<br>quadrant in a bar chart. | Price #         Estimating<br>Score         Cycle Time<br>Score         Quality<br>Score         CSI Score           685         11.56%         206         11.14%         181         12.23%         147         9.85%         150           968         All         Estimating         Cycle Time         Quality         Statistican           960         Prior Period         185         162         Quality         Statistican           953         Current Period         206         181         147         150           943         5.72%         288         7.06%         190         0.00%         250         0.00%         215 | Estimates<br>11.95% 55 (3)<br>43<br>43<br>141<br>165<br>179<br>11<br>17.49% 6 |
| 2    | Select one or multiple shops to<br>filer the dashboard to display<br>results related to your selection.                             | Score         Score           Grand Total         691         16.02%           Shop Name 1         609         -3.19%           Shop Name 2         766         13.31%                                                                                                    | Estimating<br>Score<br>186<br>207<br>203                                      |
| 4    | Select to sort shop data in ascending or descending order.                                                                          | Score         Est           Grand Total         691         16.02%           Shop Name 1         609         -3.19%                                                                                                    | imating<br>Score<br>186 15.009<br>207 7.179                                   |

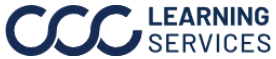

### **MSO Manager Scorecard**

|                         | MSO Manager            | Scored            | card      |                      |               |                   |             |                  |        |           |                               |           | 🏹 Data 🔻                                         |          |
|-------------------------|------------------------|-------------------|-----------|----------------------|---------------|-------------------|-------------|------------------|--------|-----------|-------------------------------|-----------|--------------------------------------------------|----------|
| 12/1/2022-3/31/2023     |                        |                   |           |                      |               |                   |             | 2                |        |           | Data Last Refreshed: 4/5/2023 |           |                                                  |          |
| Current Period          | Estimates<br>Completed | Repairs<br>Comple | ;<br>eted | Surve                | ays<br>pleted |                   | Total Score |                  | •      |           |                               |           | KPI Details                                      |          |
| 5,070                   | 172,674                | 146,3(            | 67        | 55,8                 | 75            |                   | 795 / ទ     | <del>3</del> 00  |        |           |                               |           | Survey % of On Time<br>Delivery                  | 3 3,961  |
| Detail Table<br>Company | Shop Name              | Regior            | 1         |                      | State         |                   | CBS         | A                | Bre    | akout:    | Shop Nan                      | ie 🔻      | % of Files Scored Very-high<br>and High          | 77 3,701 |
| (All) •                 | (All)                  | • (All)           |           |                      | (All)         |                   | ▼ (All)     |                  | •      | i         |                               |           | • Kept Informed % 2,0                            | 177 3,35 |
| Breakout Selection      | Rank                   | Score             |           | Estimatin<br>g Score |               | Cycle<br>Time Sco |             | Quality<br>Score |        | CSI Score |                               | Estimates | Average Vehicle In to<br>Vehicle Out Days - 1.19 | 3.225    |
| Grand Total             |                        | 795               | 5.02%     | 209                  | 3.98%         | 171               | 6.88%       | 214              | 5.61%  | 201       | 3.61%                         | 172,674   | Driveable                                        |          |
| Shop Name 1             | 3,030                  | 757               | -2.20%    | 213                  | 2.40%         | 166               | -9.29%      | 250              | 9.60%  | 128       | -18.47%                       | 83        | Average Labor Hrs per<br>Appraisal - Driveable   | 3,150    |
| Shop Name 2             | 2,862                  | 766               | 13.31%    | 203                  | -2.87%        | 173               | 10.90%      | 210              | 46.67% | 180       | -9.55%                        | 46        | Average Total Cost of                            |          |
| Shop Name 3             | 3,729                  | 712               | 12.30%    | 217                  | 13.02%        | 128               | 34.74%      | 201              | 27.36% | 166       | -17.41%                       | 49        | Repairs - Driveable                              | 2 3,112  |
| Shop Name 4             | 3,730                  | 712               | 17.69%    | 222                  | 0.45%         | 167               | 21.90%      | 158              | 18.99% | 165       | 38.66%                        | 31        | Average Assignment Sent                          | 1 3,033  |
| Shop Name 5             | 3,542                  | 727               | 11.16%    | 202                  | -0.98%        | 153               | 4.08%       | 191              | 17.28% | 181       | 24.83%                        | 83        | to venicie in privatice                          |          |
| Shop Name 8             | 2,565                  | 779               | -2.99%    | 210                  | 2.44%         | 136               | -5.56%      | 226              | -3.54% | 207       | -5.91%                        | 65        | Average Repair Quality<br>Score                  | 3 3,011  |
| Shop Name 13            | 4,183                  | 646               | -3.44%    | 175                  | -7.41%        | 95                | 4.40%       | 203              | 10.34% | 173       | -16.43%                       | 18        | Average Non-OEM% of Part                         | .,682 2, |
| Target Score            |                        | 900               |           | 250                  |               | 250               |             | 225              |        | 250       |                               |           | Amount                                           |          |

| Stage | Description                                                                                                    |
|-------|----------------------------------------------------------------------------------------------------|
| 1     | <ul> <li>Select the dropdown to filter the dashboard by different time periods. By default, Current Period is selected. Select a listed time period of Current Period, Current YTD, Prior Month, Rolling 3 Months, or Rolling 12 Months from the dropdown.</li> <li>Shops displays the number of shops displayed in the dashboard.</li> <li>An overview of how many Estimates, Repairs, and Surveys were completed in the selected time period based on the filters applied.</li> </ul>                                                                                                    |
| 2     | <ul> <li>Select an option to sort the Detail Table by Total Score, Customer Satisfaction, Cycle Time, Estimating, Quality, or Total Score.</li> <li>Displays the average Total Score of all the shops in the carrier's DRP program based on filters applied. The chart shows the distribution of shop scores along with the # of shops in each bin. The bins take the total score and divides into 11 bins. In this example 900/10 means each bin is 90-point increments. (0-90, 91-180, 181-270, 271-360, 361-450, 451-540, 541-630, 631-720, 721-810, 811-900). The last bin is any value greater than the target if the carrier awards bonus points.</li> </ul> |

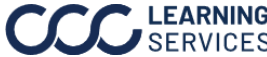

### MSO Manager Scorecard, continued

|                                       | MSO<br>*         | Manager              | Score              | card              |                      |                  |                   |                           |                  |        |           |          |           | 7                            | Data                           | •        |                        |
|---------------------------------------|------------------|----------------------|--------------------|-------------------|----------------------|------------------|-------------------|---------------------------|------------------|--------|-----------|----------|-----------|------------------------------|--------------------------------|----------|------------------------|
| 12/1/2022-3/31/2023                   |                  |                      |                    |                   |                      |                  |                   |                           |                  |        |           |          |           |                              | Data Last                      | Refreshe | d: 4/5/2023 9:11:46 PM |
| Current Period 🔻                      | Estim            | ates                 | Repairs            | 5                 | Surve                | eys              |                   | Total Score               |                  | •      |           |          |           | KPI Deta                     | ls                             |          |                        |
| Shops<br>5,070                        | 172,             | 674                  | 146,3              | 67                | 55,8                 | 75               |                   | 795 / 9                   | <del>9</del> 00  |        |           |          |           | Survey                       | % of On Time<br>Delivery       | 1,313    | 3,961                  |
| Detail Table<br>Company               | Shop Na          | me                   | Regior             | n                 |                      | State            |                   | CBS                       | A                | Bre    | eakout:   | Shop Nar | ne 🔻      | % of Files Scor              | ed Very-high<br>and High       | 1,677    | 3,701                  |
| (All) •                               | (All)            |                      | ▼ (All)            |                   | •                    | (All)            |                   | <ul> <li>(All)</li> </ul> |                  | •      |           |          |           | - Kept                       | Informed %                     |          | 3,353                  |
| Breakout Selection                    |                  | Rank                 | Score              |                   | Estimatin<br>g Score |                  | Cycle<br>Time Sco |                           | Quality<br>Score |        | CSI Score |          | Estimates | Average                      | Vehicle In to                  | 1 100    | 2.226                  |
| Grand Total                           | 1.               |                      | 795                | 5.02%             | 209                  | 3.98%            | 171               | 6.88%                     | 214              | 5.61%  | 201       | 3.61%    | 172,674   | venic                        | Driveable                      | 1,199    | 3,225                  |
| Shop Name 1                           | 4                | 3,030                | 757                | -2.20%            | 213                  | 2.40%            | 166               | -9.29%                    | 250              | 9.60%  | 128       | -18.47%  | 83        | Average L<br>Appraisa        | abor Hrs per<br>II - Driveable | 1,274    | 3,150                  |
| Shop Name 2                           |                  | 2,862                | 766                | 13.31%            | 203                  | -2.87%           | 173               | 10.90%                    | 210              | 46.67% | 180       | -9.55%   | 46        | Average                      | Fotal Cost of                  |          |                        |
| Shop Name 3                           |                  | 3,729                | 712                | 12.30%            | 217                  | 13.02%           | 128               | 34.74%                    | 201              | 27.36% | 166       | -17.41%  | 49        | Repair                       | s - Driveable                  | 1,312    | 3,112                  |
| Shop Name 4                           |                  | 3,730                | 712                | 17.69%            | 222                  | 0.45%            | 167               | 21.90%                    | 158              | 18.99% | 165       | 38.66%   | 31        | Average Assi<br>to Vehicle I | gnment Sent<br>n - Driveable   | 1,391    | 3,033                  |
| Shop Name 5                           |                  | 3,542                | 727                | 11.16%            | 202                  | -0.98%           | 153               | 4.08%                     | 191              | 17.28% | 181       | 24.83%   | 83        | Average Pr                   | oair Quality                   |          |                        |
| Shop Name 8                           |                  | 2,565                | 779                | -2.99%            | 210                  | 2.44%            | 136               | -5.56%                    | 226              | -3.54% | 207       | -5.91%   | 65        | Average in                   | Score                          | 1,413    | 3,011                  |
| Shop Name 13                          |                  | 4,183                | 646                | -3.44%            | 175                  | -7.41%           | 95                | 4.40%                     | 203              | 10.34% | 173       | -16.43%  | 18        | Average Non-O                | EM% of Part                    | 2,682    | 2,736                  |
| Target Score                          |                  |                      | 900                |                   | 250                  |                  | 250               |                           | 225              |        | 250       |          |           |                              | Amou                           | F        |                        |
| Copyright © 2023 CCC Intelligent Solu | tions All Rights | s Reserved, Confiden | tal - use and dist | ribution is subje | ct to the restrictio | ns of the applic | able CCC licens   | ie agreement.             |                  |        |           |          |           |                              |                                | D        |                        |

| Stage | Description                                                                                                    |
|-------|----------------------------------------------------------------------------------------------------|
| 4     | This crosstab view shows the weighted scores for the selected breakout values along with a Grand Total value. Here you can also see period-over-period variance for each shop by quadrant and Total Score.                                                                                                    |
|       | Any column can be sorted by clicking on the header. For example, if you want to see shops with the highest negative variance period over period you can click on the blank space above the period-over-period variance value.                                                                                                    |
|       | The <b>Target Score</b> shows an individual carrier's target values for the total score and each quadrant. The Total Score will not be visible if multiple carriers are selected.                                                                                                    |
|       | <b>Note:</b> If looking at current YTD, the prior period will be the prior year. Rolling 3 months would then compare to 3 months prior to the rolling 3 months and so on.                                                                                                    |
| 5     | Displays the <b>KPI name</b> , the number of repair facilities that have an exception for the KPI.                                                                                                    |
|       | The <b>red</b> signifies the <b>#</b> of shops with an exception for the given KPI where as the <b>green</b> notes the number of shops without an exception. Clicking on the red or green color for a given KPI can help you identify which shops or which staff members are seeing the most trouble with a given KPI. Also, helps the insurance company identify which KPIs are a constant struggle across their program. |

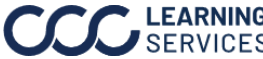

### Period Summary

| Current Period (8/1/20           | 922-11/30/2022) |                   |                       |                      |                           |            |                                         | 1                                     | Show Crosstab<br>● Yes<br>○ No                    | Hide Exceptions<br>O Yes<br>O No                   |
|----------------------------------|-----------------|-------------------|-----------------------|----------------------|---------------------------|------------|-----------------------------------------|---------------------------------------|---------------------------------------------------|----------------------------------------------------|
|                                  | Company Name    | Weighted<br>Score | Weighted Est<br>Score | Weighted CT<br>Score | Weighted Quality<br>Score | Appraisals | Avg # of Parts<br>Replaced per<br>Claim | Driveable Av<br>Labor Hrs pe<br>Claim | g Driveable Avg<br>r Paint Labor Hrs<br>per Claim | Driveable Avg D<br>Repair% of T<br>Total Labor H R |
| irgh, PA                         | Demo Company 1  | 757               | 213                   | 166                  | 250                       | 83         |                                         | 25.0                                  | 8.7                                               | 41.95%                                             |
|                                  | Demo Company 2  | 373               | 197                   | 41                   | 135                       | 1          | 5.0                                     |                                       |                                                   |                                                    |
| urgh, PA                         | Demo Company 1  | 766               | 203                   | 173                  | 210                       | 46         |                                         | 25.6                                  | 8.3                                               | 40.47%                                             |
| urgh, PA                         | Demo Company 1  | 712               | 217                   | 128                  | 201                       | 49         |                                         | 20.4                                  | 6.8                                               | 34.61%                                             |
| urgh, PA                         | Demo Company 1  | 712               | 222                   | 167                  | 158                       | 31         |                                         | 19.8                                  | 7.2                                               | 39.61%                                             |
| urgh, PA                         | Demo Company 1  | 727               | 202                   | 153                  | 191                       | 83         | -                                       | 30.1                                  | 9.8                                               | 35.72%                                             |
| ta-Waterville, ME                | Demo Company 1  | 733               | 169                   | 99                   | 250                       | 5          | 5                                       | 10.3                                  | 4.3                                               | 43.58%                                             |
|                                  | Demo Company 2  | 654               | 250                   | 235                  | 169                       | 5          | •                                       |                                       |                                                   |                                                    |
| ork-Newark-Jersey City, NY-NJ-PA | Demo Company 1  | 779               | 210                   | 136                  | 226                       | 65         |                                         | 25.2                                  | 8.6                                               | 40.58%                                             |
|                                  | Demo Company 2  | 562               | 210                   | 236                  | 116                       | 8          | 13.8                                    |                                       |                                                   |                                                    |
| ork-Newark-Jersey City, NY-NJ-PA | Demo Company 1  | 646               | 175                   | 95                   | 203                       | 18         |                                         | 31.4                                  | 11.4                                              | 48.83%                                             |
| r, ME                            | Demo Company 1  | 494               | 20                    | 97                   | 250                       | 0          |                                         | 0.0                                   | 0.0                                               | 0.00%                                              |
| o-Cheektowaga, NY                | Demo Company 2  | 273               | 119                   | 58                   | 96                        | 1          | 52.0                                    |                                       |                                                   |                                                    |
| ukee-Waukesha, WI                | Demo Company 1  | 510               | 99                    | 54                   | 230                       | 1          |                                         | 60.2                                  | 16.3                                              | 0.00%                                              |
| ancisco-Oakland-Berkeley, CA     | Demo Company 2  | 293               | 149                   | 36                   | 108                       | 2          | 11.0                                    |                                       |                                                   |                                                    |
| ancisco-Oakland-Berkeley, CA     | Demo Company 2  | 552               | 236                   | 190                  | 126                       | 7          | 5.4                                     |                                       |                                                   |                                                    |
| ancisco-Oakland-Berkeley, CA     | Demo Company 1  | 871               | 228                   | 194                  | 250                       | 93         |                                         | 16.2                                  | 6.1                                               | 46.70%                                             |
| on-The Woodlands-Sugar Land, TX  | Demo Company 1  | 830               | 204                   | 227                  | 215                       | 25         |                                         | 31.1                                  | 10.0                                              | 47.28%                                             |
| Fort Worth-Arlington, TX         | Demo Company 1  | 918               | 223                   | 242                  | 250                       | 14         |                                         | 32.3                                  | 9.3                                               | 58.88%                                             |
| ham, WA                          | Demo Company 1  | 610               | 137                   | 96                   | 250                       | 1          |                                         | 6.8                                   | 4.0                                               | 0.00%                                              |
| e-Tacoma-Bellevue, WA            | Demo Company 1  | 792               | 226                   | 103                  | 233                       | 0          |                                         | 0.0                                   |                                                   | 0.00%                                              |

| Stage | Description                                                                                                    |
|-------|----------------------------------------------------------------------------------------------------|
| 1     | Click <b>Yes</b> from the <b>Show Crosstab</b> section to populate the Period Summary view. <b>Note:</b> It is recommended that you switch the Show Crosstab to No when switching back to the Manager View tab, otherwise it will load claim detail every time you click a new shop.                                                                                                    |
| 2     | Select <b>Yes</b> to remove exception details when downloading the data out of Tableau. When <b>No</b> is selected, the crosstab returns two rows per claim. One row returns all KPI metrics that had an exception (Red) and another row with all metrics that met or exceeded the target (Green). When selecting yes, this level of granularity is removed and only one row per claim is returned. |
| 3     | Displays details claim level detail related to the Shop Name. KPI values are colored based on whether or not this metric would be an exception compared to the target. <b>Red</b> values mean that the claim did not meet the target value and <b>green</b> notes that the claim met or exceeded the target.                                                                                        |
| 4     | Use the slider to view more metrics.                                                                                                    |
| 5     | Click <b>Download</b> to export the details from this view for further analysis in an Excel <sup>®</sup> or CSV file format.                                                                                                    |

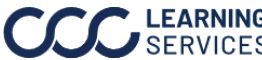

### Additional Notes

For more details regarding the enhancements made to DRP Scorecard, please refer to the data changes document, which is available on the What's New tab by clicking **HERE**.

|                                  | <ul> <li>MSO Man</li> </ul>      | ager Scor                 | recard          |                  |                      |                    |                  |        |           |          |            |                                                         | Welcome to the new DRP Scorecard, powered by<br>Tableau                                                                                                    |
|----------------------------------|----------------------------------|---------------------------|-----------------|------------------|----------------------|--------------------|------------------|--------|-----------|----------|------------|---------------------------------------------------------|----------------------------------------------------------------------------------------------------|
| 12/1/2022-3/01/2023              | 1                                | luger ocor                | oouru           |                  |                      | -                  | 2                |        |           |          |            | 6 Y Data V (1) ?                                        | With an improved layout, the new DRP Scorecard offers mo                                                                                                    |
| Current Period                   | Estimates                        | Repa                      | irs<br>nieted   | Surveys          |                      | Total Sco          | *                | •      |           |          | <b>1</b> . | KPI Details 5                                           | interaction and better insights:                                                                                                    |
| 5,070                            | 172,674                          | 146                       | 367             | 55,875           |                      | 726                | 900              |        |           |          |            | Survey fis of On Time<br>Delivery 1.313 3.961           | 1. Overview - View overall performance of your shops in the selected                                                                                              |
| Detail Table<br>Company<br>(Art) | Shop Name                        | Rej<br>v (Al              | jion            | State<br>• (Aii) |                      | - 1<br>- 1<br>- (/ | ISA<br>III)      | 8      | nakout    | Shop Nam |            | 3 And Free Scored Very-Might 1677 3.701                 | <ul> <li>2. Score Distribution - See distribution of shops by score for the selected attribute.</li> </ul>                                                        |
|                                  |                                  | Score                     | Estimati<br>Sco | 1g C<br>re       | ycle Time<br>Score   |                    | Quality<br>Score |        | CSI Scare |          | Estimates  | Average Vehicle In to                                   | <ol> <li>Detail Selection - Select attributes to filter the Detail Table.</li> <li>Detail Table - View shop performance by the selected breakout value</li> </ol> |
| Grand Total                      |                                  | 726 10                    | .00% 20         | 99 30.42%        | 159                  | 12.70%             | 296              | 11.26% | 169       |          | 172,674    | Drivebie                                                | along with period over period change.                                                                                                    |
| Shop Name 1                      |                                  | 609 (3                    | 19% 2           | 7.17%            | 118                  |                    | 206              |        | 79        |          | 83         | Average Labor Hirs per<br>Appraisal - Driveable         | <ol> <li>KPI Details - See how many shops are (or are not) meeting<br/>designated performance thresholds.</li> </ol>                                              |
| Shop Name 2                      |                                  | 766 13                    | 31% 2           |                  | 173                  |                    | 210              | 46.57% | 180       |          | 46         | Avarage Total Cost of 1932 8,112<br>Repairs - Driveable | 6. Extras - select "Data" to apply filters; the book icon provides a                                                                                              |
| Shop Name 4                      |                                  | 712 17                    | .0% 2           | 22 0.45%         | 167                  | 21.99%             | 158              | 18.99% | 165       | 38.66%   | 31         | Average Assignment Sent 1.391 3.033                     | glossary of commonly-used terms; choose the question mark icon to                                                                                                 |
| Shop Name 5                      |                                  | 727 11                    | .16% 2          | 0.98%            | 153                  |                    | 191              |        | 181       |          | 83         | Average Repair Quality                                  | visualize an overlay of helpful tips.                                                                                                    |
| Shop Name 8                      |                                  | 779 -4                    | 99% 2           | 10 2.44%         | 136                  | -5.56%             | 226              | -3.54% | 207       | -5.91%   | 65         | Score<br>Average Non OEMMi of Part                      |                                                                                                    |
| Shop Name 13                     |                                  | 646 3                     | . 44% 1         | 75 -7.41%        | 95                   |                    | 203              |        |           |          | 10         | Amount 2,002 2,736                                      | Click <u>HERE</u> for more detailed information on data difference                                                                                                |
| Cupyright © 2023 COC Intel       | gort Subdona All Rights Reserved | d, Confidential - use and | 605-60° 2 84    | 4                | eppficial for CCC is | iana aysoneti.     |                  |        |           |          |            |                                                         | in scorecard.                                                                                                    |
|                                  |                                  |                           |                 |                  |                      |                    |                  |        |           |          |            |                                                         | ac litional help, visit cccis.com/team to find your local                                                                                                    |

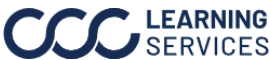